# 拡大鏡を使用する方法

No.: 150 PCクラブ 2020.10.21 伊藤 嘉明

#### 1 拡大鏡を起動する

「スタート」をクリックし、「
〇〇」(設定)にマウスカーソルを合わせる。
(設定の画面の表示方法 windows+Iキー)
表示されたメニューから「設定」をクリック。「簡単操作」をクリックします。

簡単操作」が表示される。

画面左側から「拡大鏡」をクリックし、「拡大鏡の使用」欄から「拡大鏡をオンにする」のスイ ッチをクリックして「オン」にする。

拡大鏡が起動したことを確認してください。

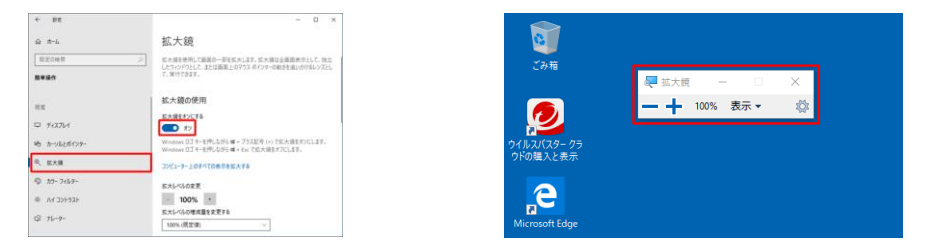

## 2. 拡大鏡の表示を変更する

拡大鏡の表示を変更するには、以下の操作手順を行ってください。 以下の該当する項目を確認してください。

- (1)「全画面表示」に変更する方法
- (2) 「レンズ」に変更する方法
- (3) 「固定」に変更する方法

# (1)「全画面表示」に変更する方法

「全画面表示」に変更するには、以下の操作手順を行う。

- 「-」「+」をクリックして表示比率を設定し、「表示」をクリックして表示された一覧から「全画面表示」をクリック。
  - ※ 表示比率の設定は「表示」選択後も変更できる。
- 2. 画面全体が設定した比率で表示されたことを確認する。
   ※ 拡大したいエリアを画面全体をみながら選択できる。
   クリックすると四角の枠内が画面全体に拡大される。

拡大鏡を終了する場合は、「Windows」キーを押しながら 「Esc」キーを押す。

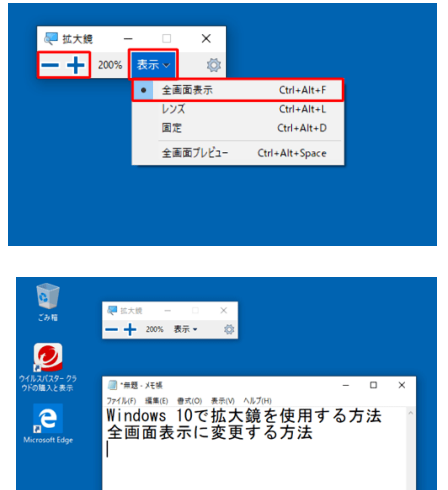

# (2) 「レンズ」に変更する方法

- 「レンズ」に変更するには、以下の操作手順を行ってください。
- 「-」「+」をクリックして表示比率を設定し、「表示」を クリックして表示された一覧から「レンズ」をクリックしま す。

※ 表示比率の設定は「表示」選択後も変更できます。

マウスポインターを虫眼鏡のように使うことができる。
 拡大範囲がマウスポインターの動きに合わせて移動する。
 (拡大して表示したい部分にマウスポインターを動かします。)

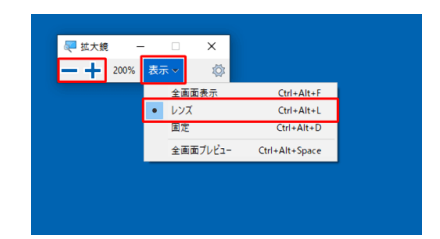

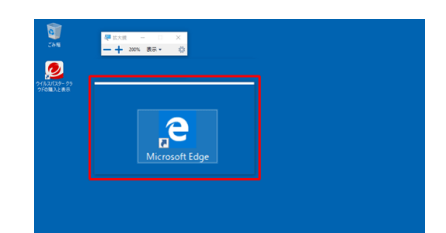

#### 補足

「Shift」 キーと「Alt」 キーを押しながら「矢印」 キー(←、↑、→、↓)を押すこと で枠のサイズを変更できます。 **「矢印」 キー操作の一覧** ← 横幅を縮める ↑ 縦幅を広げる ↓ 縦幅を縮める

拡大鏡を終了する場合は、「Windows」キーを押しながら「Esc」キーを押します。

## (3) 「固定」に変更する方法

「固定」に変更するには、以下の操作手順を行ってください。

「-」「+」をクリックして表示比率を設定し、「表示」をクリックして表示された一覧から「固定」をクリックします。
 ※ まっ比率の恐宕は「まっ」、翌担後た恋臣できます。

※ 表示比率の設定は「表示」選択後も変更できます。

固定ウィンドウが表示されます。
 固定は画面上部に拡大エリアを横長に表示する。
 横書きの文章を一行ずつ拡大して読みたいときに役立つ
 拡大鏡を終了する場合は、「Windows」キーを押しながら「Esc」キーを押します。

| <ul> <li>- + 200%</li> </ul> | - · ×<br>表示 ×          |                |  |
|------------------------------|------------------------|----------------|--|
|                              | 全画面表示                  | Ctrl+Alt+F     |  |
|                              | レンズ                    | Ctrl+Alt+L     |  |
|                              | <ul> <li>固定</li> </ul> | Ctrl+Alt+D     |  |
|                              | 全画面プレビュー               | Ctrl+Alt+Space |  |
|                              |                        |                |  |
|                              |                        |                |  |

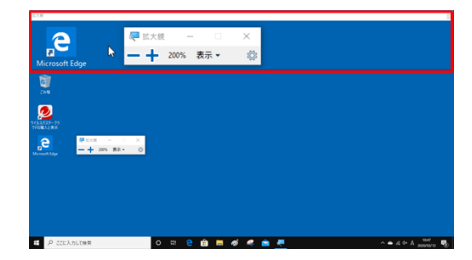

拡大鏡を使用すると、画面の一部または全体を拡大して、文字や画像を見やすくすることができる。 拡大鏡をすばやく開くには、Windows ロゴキー を押しながら、+(正符号) キーを押す。拡大鏡を オンにした後、Windows ロゴ キー を押しながら正符号 (+) キーを押すか、Windows ロゴ キ ー を押しながら負符号 (-) キーを押すことで、拡大/縮小することができます。拡大鏡を閉じるに は、Windows ロゴ キー を押しながら Esc キーを押します。

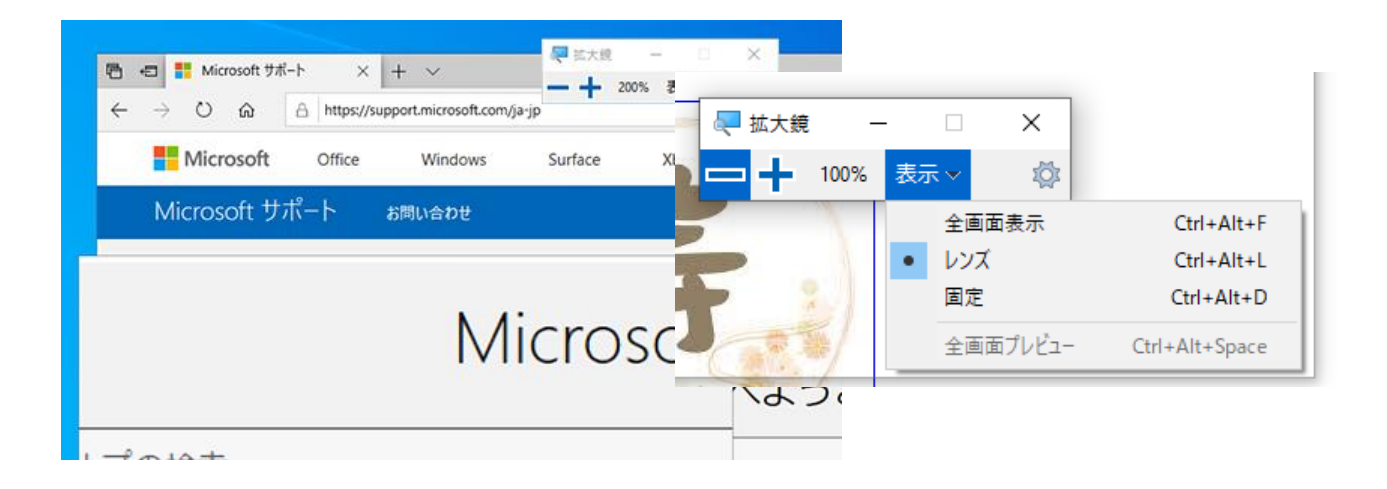

表示の▼をクリックすると一覧が表示される レンズを選ぶと画面の一部分が拡大される。

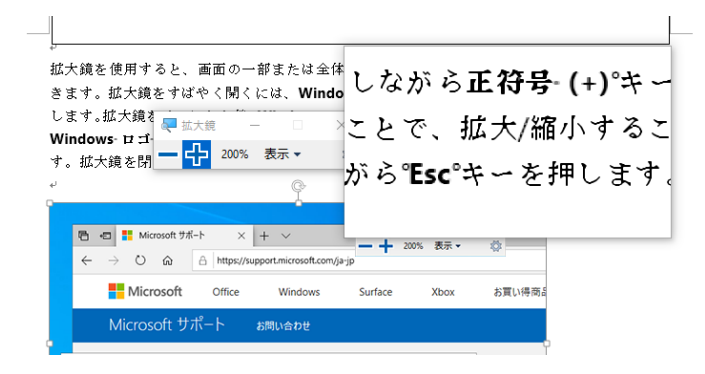